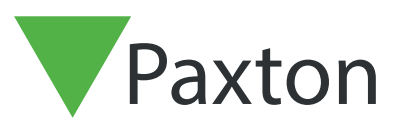

### Net2 APN-1206-F

# Implémentation de certificats SSL/TLS pour les nouvelles installations d'intégrations

#### Résumé

Pour qu'une intégration d'API fonctionne et dispose d'une connexion sécurisée, lors de l'installation d'une intégration, vous devez installer un certificat TLS auto-signé. Cela doit être installé sur le serveur et sur l'ordinateur client.

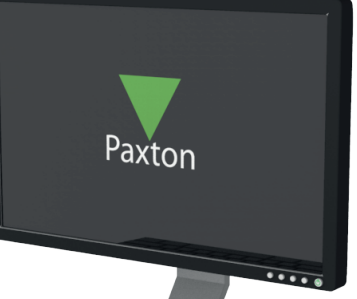

### Activation de la connexion API

Remarque : Sur toutes les versions de Net2 à partir de Net2 6.6 v6, le service Ar aura besoin d'être activé.

- 1. Ouvrez l'utilitaire de configuration.
- 2. Cliquez sur l'onglet sécurité.
- 3. Cochez « Activer l'API locale ».

Les services vont maintenant redémarrer et la connexion à l'API est activée.

| Générales   Base de données   Wiegand   Noeuds TCP/IP   Ponts Net2Air   Rapports HTML   Email   SMS  <br>Sécurité   Diagnostic   Optione-d'impression                                                                | E C |
|----------------------------------------------------------------------------------------------------|-----|
| Le mode sécurisé limitera les communications vers le serveur Net2 uniquement. Les connexions à distance à partir d'applications clientes<br>ne seront pas autorisées. La fonctionnalité Net2Online restera inchangée |     |
| Activer le service localapi. Ceci est utilisé pour les intégrations Net2.                                                                                                    |     |
| Lancer l'utilitaire de configuration de l'API locale                                                                                                    |     |
|                                                                                                    |     |
|                                                                                                    |     |
|                                                                                                    |     |
|                                                                                                    |     |

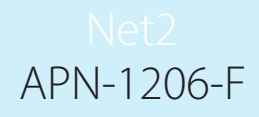

#### Installation du certificat TLS autosigné

Paxton a proposé deux options pour l'installation du certificat. Pour consulter ces options, accédez à : <u>https://localhost:8080/setup.html</u>

#### Remarque : La connexion API doit être activée avant d'accéder à cette URL

Vous allez maintenant voir la page Web suivante s'afficher.

| Paxt                   | ton                                                                                                 |                                                                                                    |                                                         |                                                                  | - |
|------------------------|----------------------------------------------------------------------------------------------------|----------------------------------------------------------------------------------------------------|---------------------------------------------------------|------------------------------------------------------------------|---|
| let2 Local /           | API Setup                                                                                           |                                                                                                    |                                                         |                                                                  |   |
| ease note: The local l | Net2 API does not support HTTP communication<br>ections please either install the self-signed certi | ions and a secure HTTPS connection mus                                                                                                    | st be used.<br>or upload your own certificate, which is | detailed in the configure information.                           |   |
|                        | Apply                                                                                               | Configure                                                                                                    | Download                                                | Develop                                                          |   |
|                        | Abbil                                                                                               | <b>3</b>                                                                                                    |                                                         |                                                                  |   |
|                        | Follow the link before to recieve your access key for the Local API.                                | Local API settings can be<br>changed from the dedicate<br>LocalAPI Configuration Utility.<br>Here you can also install your<br>own certificates. | Download your self signed<br>SSL Certificate            | Follow link for documentation<br>or visit our integration forum. |   |

## Option 1 : Utiliser le certificat autosigné de 365 jours de Paxton

Ce certificat ne sera valide que pendant 365 jours. Le logiciel Net2 vous demandera de renouveler votre certificat 30 jours avant son expiration. Vous devrez recommencer ce processus si Net2 est mis à jour.

1. Cliquez sur «Télécharger ».

| t2 Local        | API Setup                                           | ons and a secure HTTPS connection <b>mu</b> s                                                                       | <b>st</b> be used.                       |                                          |  |
|-----------------|-----------------------------------------------------|----------------------------------------------------------------------------------------------------|------------------------------------------|------------------------------------------|--|
| able secure con | nections please either install the self-signed cert | ficate, which can be downloaded below, <b>c</b>                                                                     | or upload your own certificate, which is | detailed in the configure information.   |  |
|                 | Apply<br>Follow the link before to                  | Configure                                                                                                    | Download<br>Download your self signed    | Develop<br>Follow link for documentation |  |
|                 | recieve your access key for the Local API.          | changed from the dedicate<br>LocalAPI Configuration Utility.<br>Here you can also install your<br>own certificates. | SSL Certificate                          | or visit our integration forum.          |  |
|                 | Go                                                  | Installation Instructions                                                                                           | Download                                 | Documentation Forum                      |  |

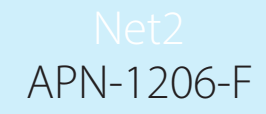

- 2. Le certificat sera automatiquement installé dans le dossier des téléchargements.
- 3. Accédez au dossier des téléchargements.
- 4. Cliquez avec le bouton droit sur le certificat.
- 5. Cliquez sur « Installer le certificat ».

| Ouvrir                                     |          | 17/08/2023 16:45 | Application         |   |
|--------------------------------------------|----------|------------------|---------------------|---|
| Installer le certificat                    |          | 17/08/2023 16:45 | Application         |   |
| S Partager avec Skype                      |          |                  |                     |   |
| <ul> <li>Déplacer vers OneDrive</li> </ul> |          | 16/08/2023 14:17 | Application         |   |
| Analyser avec Microsoft Defender           |          | 16/08/2023 10:50 | Dossier compressé   | 7 |
| W Analyser                                 |          | 16/08/2023 14:23 | Dossier de fichiers |   |
| Brover                                     |          |                  |                     |   |
| Partager                                   |          | 01/08/2023 15:27 | Application         |   |
| Ouvrir avec                                |          |                  |                     |   |
| Accorder l'accès à                         | $\geq$   | 31/07/2023 09:44 | Dossier compressé   | 7 |
| Restaurer les versions précédentes         | <i>.</i> | 31/07/2023 08:14 | Application         | 1 |
|                                            |          | 31/07/2023 08:14 | Dossier compressé   |   |
| Envoyer vers                               | >        | 21/07/2023 11:38 | Fichier GZ          |   |
| Couper                                     |          | 20/07/2023 13:42 | Fichier LIC         |   |

- 6. Choisissez les options souhaitées dans le programme d'installation.
- 7. Une fois les options choisies, cliquez sur « Terminer ».

| ← 🐉 Assistant Importation du certificat                                                                                                    | ×                 |
|----------------------------------------------------------------------------------------------------|-------------------|
| Fin de l'Assistant Importation du certificat                                                                                                    |                   |
| Le certificat sera importé après avoir diqué sur Terminer.                                                                                               | 5                 |
| Vous avez spécifié les paramètres suivants :<br>Magasin de certificats sélectionné<br>Déterminé automatiquement par l'Assistant<br>Contenu<br>Certificat | 0 51              |
|                                                                                                    |                   |
|                                                                                                    | $= \bigcirc = \&$ |
|                                                                                                    |                   |
| Terminer Annuler                                                                                                    |                   |
|                                                                                                    |                   |
|                                                                                                    |                   |
|                                                                                                    |                   |
|                                                                                                    |                   |

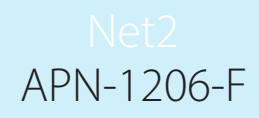

- 8. Le certificat sera installé et l'assistant d'importation indiquera : « L'importation a réussi ».
- 9. Cliquez sur « OK ».

|                                  | Assistant Importation du certificat $~	imes~$ |
|----------------------------------|-----------------------------------------------|
| 1222                             | L'importation a réussi.                       |
|                                  | ОК                                            |
| déploiement est maintenant termi | né.                                           |

Option 2 : Importer votre propre certificat

Cette date d'expiration de ce certificat sera fixée par l'émetteur du certificat. Le logiciel Net2 vous demandera de renouveler votre certificat 30 jours avant son expiration. Il ne vous sera pas demandé de mettre à jour ce certificat lors de la mise à jour vers la prochaine version de Net2.

- 1. Créez votre propre certificat à l'aide d'un fournisseur de certificats TLS. Dans le cadre du pack, vous devriez recevoir un certificat et une clé.
- 2. Vérifiez que vous utilisez Net2 6.7 SR1 (ou une version ultérieure).
- 3. Recherchez et ouvrez l'utilitaire de configuration Net2.
- 4. Accédez à l'onglet « Sécurité ».

| Gene  | Sécurité                                                             | Diagnostic                                                                   |                       | Options a impression                  | 5145      |
|-------|----------------------------------------------------------------------|------------------------------------------------------------------------------|-----------------------|---------------------------------------|-----------|
| S ⊂ S | ecure Mode                                                           |                                                                              |                       |                                       |           |
| Lem   | ode sécurisé limitera les commu<br>eront pas autorisées. La fonctior | nications vers le serveur Net2 unique<br>malité Net2Online restera inchangée | ement. Les connexions | à distance à partir d'applications cl | ientes    |
|       |                                                                      |                                                                              |                       |                                       |           |
|       |                                                                      |                                                                              |                       |                                       |           |
|       | ctiver l'API locale                                                  |                                                                              |                       |                                       |           |
| Activ | ez le service localapi. Ceci est i                                   | utilisé pour les intégrations Net2.                                          |                       |                                       |           |
|       |                                                                      |                                                                              |                       |                                       |           |
|       |                                                                      | Lancer l'utilitaire de configura                                             | tion de l'API locale  |                                       |           |
|       |                                                                      |                                                                              |                       |                                       |           |
|       |                                                                      |                                                                              |                       |                                       |           |
|       |                                                                      |                                                                              |                       |                                       |           |
|       |                                                                      |                                                                              |                       |                                       | T A       |
|       |                                                                      |                                                                              |                       |                                       |           |
|       |                                                                      |                                                                              |                       |                                       |           |
|       |                                                                      |                                                                              |                       |                                       |           |
|       |                                                                      |                                                                              |                       | OK Annular                            |           |
|       |                                                                      |                                                                              | L                     | UN Annuler <u>i</u>                   | Appliquer |

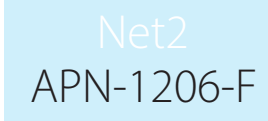

5. Cliquez sur « Lancer l'utilitaire de configuration de l'API locale ».

| 166 | Générales         Base de données         Wiegand         Noeuds TCP/IP         Ponts Net2Air         Rapports HTML         Email         SMS           Sécurité         Diagnostic         Options d'impression         Options d'impression         Impression         Impression |  |
|-----|----------------------------------------------------------------------------------------------------|--|
|     | Activer l'API locale Activez le service localapi. Ceci est utilisé pour les intégrations Net2. Lancer l'utilitaire de configuration de l'API locale                                                                                                    |  |
|     |                                                                                                    |  |

6. L'utilitaire de configuration de l'API locale sera lancé.

Le statut de l'API locale doit indiquer « En cours d'exécution ».

| Utilitaire de configuration de l'API locale N — — X  Etat de l'API locale  Running  Contrôleur de service Installation de la licence Importation de certificats |  |
|----------------------------------------------------------------------------------------------------|--|
| Contrôleur de service           Démarrer le           Dí.           Arrêter le service                                                                          |  |
|                                                                                                    |  |
| ОК                                                                                                    |  |
|                                                                                                    |  |

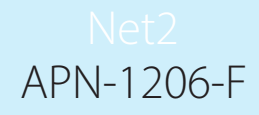

Aucune intégration n'étant en cours d'exécution dans le système, aucune licence ne sera disponible sous l'onglet importateur de licences. Contactez votre partenaire d'intégration pour obtenir une licence d'API.

7. Accédez à l'onglet « Importation de certificats ».

Remarque : l'importateur de licences affichera les licences existantes pour toute intégration exécutée sur la machine.

| Running       |                   |                     |             |                |   |
|---------------|-------------------|---------------------|-------------|----------------|---|
| Contrôleur de | e service Install | ation de la licence | Importation | de certificats |   |
| Importation   | n de certificats  |                     |             |                |   |
| Certificat a  | ictuel            |                     |             |                |   |
| i. Net2Local  | IAPI.crt          |                     |             |                |   |
| Clé actuelle  | le                |                     |             |                | 1 |
| Net2Local     | IAPI.key          |                     |             |                |   |
| Nouveau o     | certificat        |                     |             |                |   |
|               |                   |                     |             | Parcourir      |   |
| Nouvelle cl   | lé                |                     |             |                |   |
|               |                   |                     |             | Parcourir      |   |
|               |                   |                     |             |                |   |
| Rége          |                   | Importer            | Re          | staurer        |   |

8. Cliquez sur « Parcourir » pour accéder au nouveau certificat.

| L<br>L<br>i. | Utilitaire de configuration de l'API locale N –   Etat de l'API locale  Running  Contrôleur de service Installation de la licence Importation de certificats  Importation de certificats  Certificat actuel  Net2LocalAPI.ctt  Clé actuelle  Net2LocalAPI.key  Nouveau certificat  Ramourir |  |
|--------------|----------------------------------------------------------------------------------------------------|--|
|              | Nouvelle clé Parcourir Régénérer Importer Restaurer OK                                                                                                    |  |
|              |                                                                                                    |  |

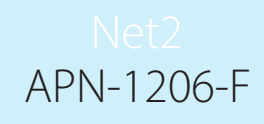

9. Localisez le certificat et cliquez sur « Ouvrir ».

| $\rightarrow$ $\uparrow$ $\uparrow$ $\Box$ $\rightarrow$ CePC | C > Documents > API TLS                                                                                                    | ~                                          | C  | Rechercher da     | INS : API I | ILS    | Q |
|---------------------------------------------------------------|----------------------------------------------------------------------------------------------------|--------------------------------------------|----|-------------------|-------------|--------|---|
| aniser 👻 Nouveau do                                           | ossier                                                                                                    |                                            |    |                   |             |        | ? |
| Accès rapida                                                  | Nom                                                                                                    | Modifié le                                 | Ту | pe                | Taille      |        |   |
| Acces rapide                                                  | 🔄 IntegriSys                                                                                                    | 31/07/2023 09:57                           | Ce | rtificat de sécur |             | 3 Ko   |   |
| OneDrive - Personal                                           |                                                                                                    |                                            |    |                   |             |        |   |
| Ce PC                                                         |                                                                                                    |                                            |    |                   |             |        |   |
| Réseau                                                        |                                                                                                    |                                            |    |                   |             |        |   |
|                                                               |                                                                                                    |                                            |    |                   |             |        |   |
|                                                               |                                                                                                    |                                            |    |                   |             |        |   |
|                                                               |                                                                                                    |                                            |    |                   |             |        |   |
|                                                               |                                                                                                    |                                            |    |                   |             |        |   |
|                                                               |                                                                                                    |                                            |    |                   |             |        |   |
|                                                               |                                                                                                    |                                            |    |                   |             |        |   |
|                                                               |                                                                                                    |                                            |    |                   |             |        |   |
| New Jo                                                        | 6-11                                                                                                    |                                            |    | C                 |             |        |   |
| Nom du                                                        | fichier : IntegriSys                                                                                                    |                                            | ~  | Certificate (*.   | crt)        |        | ~ |
|                                                               |                                                                                                    |                                            |    | Ouvrir            |             | Annule | r |
|                                                               |                                                                                                    |                                            |    |                   |             |        |   |
| iquez sur « <b>Parco</b>                                      | urir » pour trouver une no<br>Utilitaire de configuration<br>État de l'API locale                                                                                                    | DUVElle Clé.<br>on de l'API locale N — 🗆 > | <  |                   |             |        |   |
| iquez sur « Parco                                             | Utilitaire de configuratio<br>Ètat de l'API locale<br>Running<br>Contrôleur de service Insta<br>Importation de certificats<br>Certificat actuel<br>Net2LocalAPI.crt<br>Clé actuelle<br>Net2LocalAPI.key<br>Nouveau certificat<br>C:\Users\API TLS\Integr<br>Nouvelle clé<br>Régénérer  | DUVEILE CIÉ.                               |    |                   |             |        |   |
| iquez sur « Parco                                             | urir » pour trouver une no<br>v Utilitaire de configuration<br>État de l'API locale<br>Running<br>Contrôleur de service Insta<br>Centrîcat actuel<br>Net2LocalAP1.crt<br>Cé actuelle<br>Net2LocalAP1.key<br>Nouveau certificat<br>C:\Usens\API TLS\Integr<br>Nouvelle clé<br>Régénérer | DUVEILE CIÉ.                               |    |                   |             |        |   |
| iquez sur « Parco                                             | urir » pour trouver une no<br>v Utilitaire de configuration<br>État de l'API locale<br>Running<br>Contrôleur de service Insta<br>Centricat actuel<br>Net2LocalAP1.ort<br>Cé actuelle<br>Net2LocalAP1.key<br>Nouveau certificat<br>C:\Usens\API TLS\Integr<br>Nouvelle clé<br>Régénérer | DUVEILE CIÉ.                               |    |                   |             |        |   |

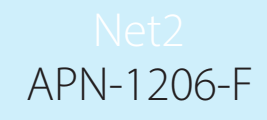

11. Localisez la clé et cliquez sur « Ouvrir ».

|                       | > Documents > API TLS                                                                                                    | ~                        | C Rechercher            | lans : API TLS | Q     |
|-----------------------|----------------------------------------------------------------------------------------------------|--------------------------|-------------------------|----------------|-------|
| rganiser 👻 Nouveau do | ossier                                                                                                    |                          |                         |                |       |
| 🕹 Accès rapide        | Nom                                                                                                    | Modifié le               | Туре                    | Taille         |       |
|                       | IntegriSys.key                                                                                                    | 31/07/2023 09:53         | Fichier KEY             | 4              | Ко    |
| OneDrive - Personal   |                                                                                                    |                          |                         |                |       |
| Ce PC                 |                                                                                                    |                          |                         |                |       |
|                       |                                                                                                    |                          |                         |                |       |
| Nom du                | fichier : IntegriSys.key                                                                                                    |                          | V Key (*.key)<br>Ouvrir | An             | nuler |
|                       | Utilitaire de configuration de<br>Etat de l'API locale<br>Running<br>Contrôleur de service Installat<br>Importation de certificats<br>Certificat actuel<br>Net2LocalAPI.crt<br>Clé actuelle<br>Net2LocalAPI.key<br>Nouveau certificat<br>C:\Users\API TLS\IntegriSys<br>Nouvelle clé<br>C:\Users\API TLS\IntegriSys | le l'API locale N — — X  |                         |                |       |
|                       |                                                                                                    |                          |                         |                |       |
| portation sera term   | inée.                                                                                                    | Importer Restaurer<br>OK |                         |                |       |

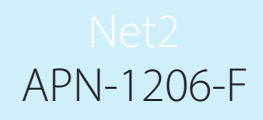

Le certificat et la clé actuels seront mis à jour.

#### La mise en œuvre est maintenant terminée.

Remarque : Si le statut du service passe à « Arrêté » après l'importation de votre certificat et de votre clé, consultez le journal des erreurs Nginx situé à l'adresse suivante :

C:\Program Files (x86)\Paxton Access\Access Control\nginx\logs.

Dans les journaux, vous pourrez voir où se trouve l'erreur.

|   | $igvee$ Utilitaire de configuration de l'API locale N — $\Box$ $	imes$      |                                                                                                    |
|---|-----------------------------------------------------------------------------|----------------------------------------------------------------------------------------------------|
|   |                                                                             |                                                                                                    |
|   | Etat de l'API locale                                                        |                                                                                                    |
|   | Stopped                                                                     | The state of the second second s                                                                                                    |
|   | Contrôleur de service Installation de la licence Importation de certificats |                                                                                                    |
|   | Importation de certificats                                                  |                                                                                                    |
|   | Certificat actuel                                                           | R R                                                                                                    |
|   | IntegriSys.crt                                                              |                                                                                                    |
| V | Clé actuelle                                                                |                                                                                                    |
|   | Unknownikey                                                                 | E Ba                                                                                                    |
|   | Nouveau certificat                                                          |                                                                                                    |
|   | C:\Users\IntegnSys.crt Parcourir                                            | B B B                                                                                                    |
|   | Nouvelle clé                                                                |                                                                                                    |
|   |                                                                             | ALCONTRACTOR AND A CONTRACTOR AND A CONT |
|   | Régénérer Importer Restaurer                                                |                                                                                                    |
|   |                                                                             |                                                                                                    |
|   |                                                                             |                                                                                                    |
|   | ОК                                                                          |                                                                                                    |
|   |                                                                             |                                                                                                    |
|   |                                                                             |                                                                                                    |
|   |                                                                             |                                                                                                    |
|   |                                                                             |                                                                                                    |
|   |                                                                             |                                                                                                    |
|   |                                                                             |                                                                                                    |
|   |                                                                             |                                                                                                    |
|   |                                                                             |                                                                                                    |
|   |                                                                             |                                                                                                    |
|   |                                                                             |                                                                                                    |
|   |                                                                             |                                                                                                    |
|   |                                                                             |                                                                                                    |
|   |                                                                             |                                                                                                    |
|   |                                                                             |                                                                                                    |
|   |                                                                             |                                                                                                    |
|   |                                                                             |                                                                                                    |
|   |                                                                             |                                                                                                    |
|   |                                                                             |                                                                                                    |
|   |                                                                             |                                                                                                    |
|   |                                                                             |                                                                                                    |
|   |                                                                             |                                                                                                    |
|   |                                                                             |                                                                                                    |